# How to Create a New SF Payment Portal Account

To create a new account on the San Francisco Payment Portal and make one-time or recurring payments, follow the steps below.

## **1. REGISTER FOR AN ACCOUNT**

- Go to https://pay.sfgov.org
- Click on **Register**.
- □ We recommend you **use a personal email address** so you can access your account when you are out of the office.
- Look for your Verification email, which can take up to 10 minutes, in your spam folder. Mark <u>do\_not\_reply@sfgov.org</u> as a safe sender in your email account. Click on the Verification link in the email.
- □ Once you create your account, **bookmark** <u>https://pay.sfgov.org/login</u> for future use.
- 2. LINK YOUR BENEFITS TO YOUR ACCOUNT
- □ To pay your healthcare premiums, you need to link your SFHSS benefits to your new account. Click **Add an Account**.
- Find your benefits using your Employee ID (DSW) Number + the last four of your Social Security Number. Call SFHSS if you do not know your Employee ID Number.

## 3. PERSONAL SETTINGS AND PAYMENTS METHODS

Select Add Address, Add Phone, and Add Email Address to add your information.

| City and County of<br>San Francisco Payment Portal |
|----------------------------------------------------|
| Welcome                                            |
| Please sign in to continue.                        |
| Email address                                      |
| Password                                           |
| Forgot your password?                              |
| Sign In                                            |
| Don't have an account? Register.                   |
| Don't have an account? Register.                   |

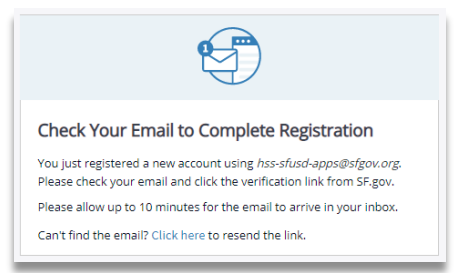

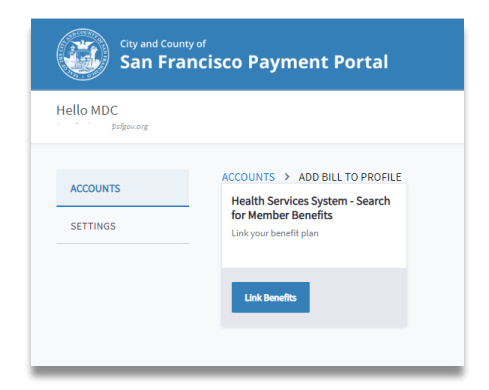

- Next, select on Add New Payment Method, then Add Credit Card. The system only accepts VISA or MasterCard. You can add more than one credit card (a \$2.00 minimum fee is charged if 2.25% of your subtotal is less than \$2.00).
- Pay by Check Avoid paying service fees and pay by electronic check (one-time and autopay) To add a checking account (no savings accounts accepted), click on Add Bank Account.

#### 4. AUTOPAY PAYMENTS AND ONE-TIME PAYMENTS

Save time and ensure on-time payments by setting up autopay for your healthcare payments. Auto-payments are processed on the 1<sup>st</sup> of each month starting the following month.

If you set up autopay on September 15, your first auto-payment will start on October 1<sup>st</sup>. You must add a payment in **Settings** before setting up **Autopay**.

Go to the Accounts page, select Account Details, then select
 Set Up Autopay.

Remember, when you first set up the **Autopay** feature, it will not start until the first of the *next month*.

- □ All autopay and one-time credit card payments include a 2.25% service fee (*minimum* \$2.00).
- Click on the checkbox to agree to the Terms and Conditions.
  Next, click Confirm. Check your email for a payment confirmation receipt. You can deactivate your Autopay request at any time by moving Autopay Status to Off.
- One-Time Payments If you have a payment that is currently due or overdue, you will need to make a One-time payment to avoid termination of your health benefits. One-time payments are processed immediately. Services fees apply.

Questions? Call SFHSS at (628) 652-4700 or visit sfhss.org.

#### SAN FRANCISCO HEALTH SERVICE SYSTEM

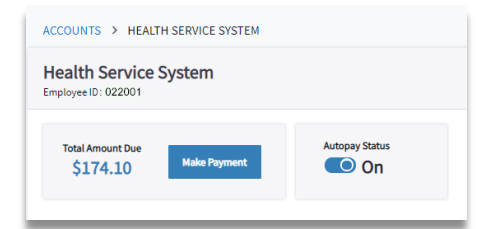

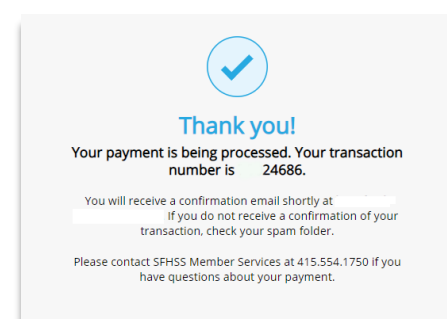